**AXIAL SKELETON.** 

c. Click on Orders for Signature.

Clinical Staff, and Quality Incentive Coordinators

Cerner PowerChart Ambulatory EDUCATION

Summary: Bone Density Screening is recommended for female patients aged 65 years and older with no previous medical history of Osteoporosis. This health maintenance recommendation will automatically display on the Recommendations component within the Ambulatory Workflow page every two years. Support: Ambulatory Informatics at 231-392-0229.

## **Clinical Staff**

- 1. When a patient presents for an office visit, navigate to the **Recommendations** component on the Ambulatory Workflow page.
- 2. Check if patient is due for Bone Density Screening.
- 3. If the patient is due for Bone Density Screening, check if results are available in outside records.
- 4. If results **are present** in outside records, indicate that the test was done elsewhere.
  - a. Click on Bone Density Screening under Recommendations.
  - b. Click on Actions.
  - c. Select Done Elsewhere.
  - d. Change the **Satisfy Date** to the date that the test was performed.
  - e. Select a Reason.
  - f. Click Save.

5. If **no results** are present:

click OK.

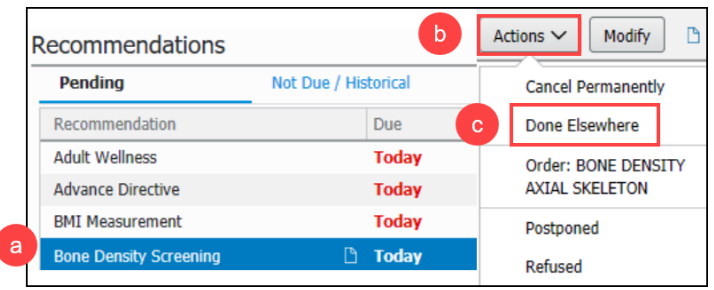

Recommendations by clicking Order: BONE DENSITY

a. Order Bone Density Axial Skeleton from

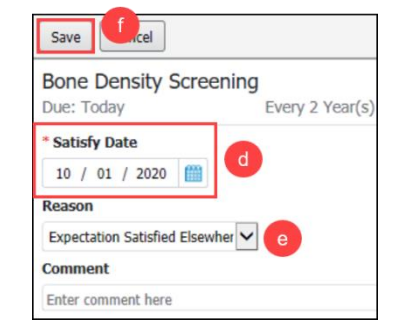

Due

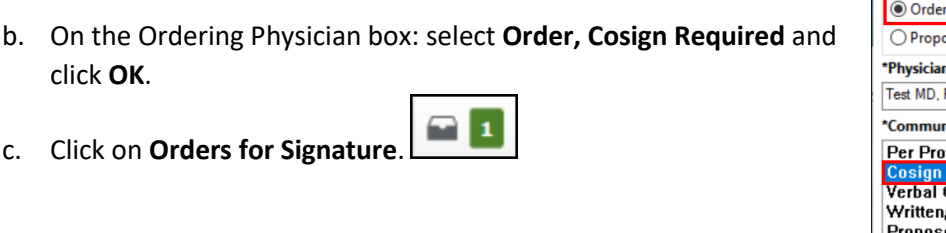

Recommendations

Recommendation

| Pending Not Due / Historical |   |       |  |  |
|------------------------------|---|-------|--|--|
| Recommendation               |   | Due   |  |  |
| Bone Density Screening       | Ľ | Today |  |  |

Ambulatory Workflow

**\*** 

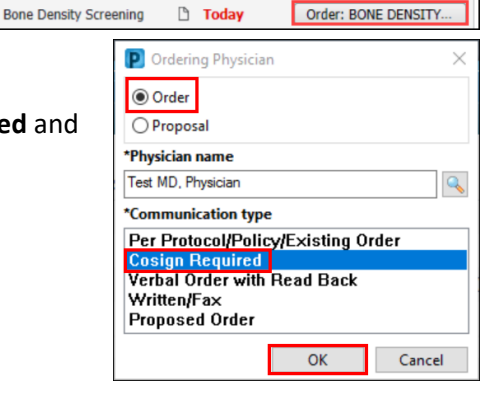

Orders

+ 5 =

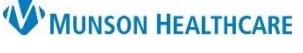

## Bone Density Screening Recommendation Workflow for Providers,

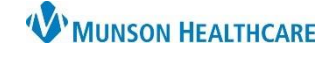

Clinical Staff, and Quality Incentive Coordinators

Cerner PowerChart Ambulatory EDUCATION

- If the provider has addressed problems for This Visit, associate the appropriate problem in Orders for Signature and click Sign.
- e. If the provider has not addressed problems for This Visit, click Modify Details.

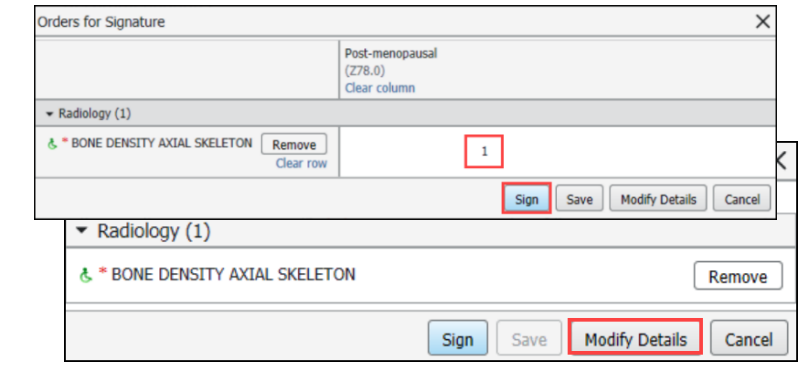

- f. Highlight the order.
- g. Expand the navigator pane to the left of the Orders for Signature.
- h. Click on the **Diagnoses & Problems band**.

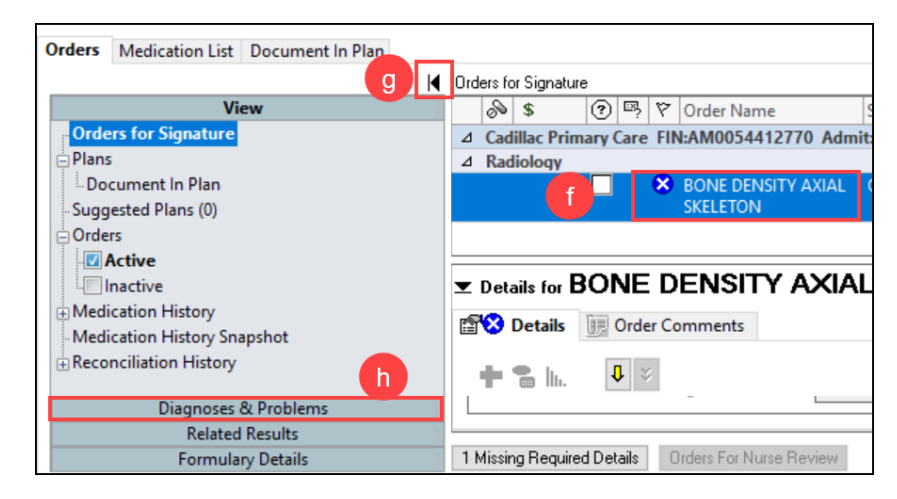

- i. Click the appropriate diagnosis from the Problems section on the left navigator.
  - i. Use the most specific Diagnosis. If unsure, ask the provider.
  - ii. The most commonly used diagnoses are:
    - 1. Post-menopausal Z78.0
    - 2. Age related bone loss M81.0
  - iii. If a common diagnosis is not present in the problem list, consult with the provider on what medically necessary diagnosis to use.
  - iv. A list of all currently covered diagnosis can be found on the <u>EHR Education Website</u>.
- j. Click **Convert** to convert it to a Diagnosis (Problem) being Addressed this Visit.
- k. The diagnosis is now available under the Diagnoses tab of the order Details.
- I. Check the box next to the diagnosis to associate the diagnosis to the order.

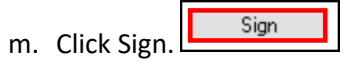

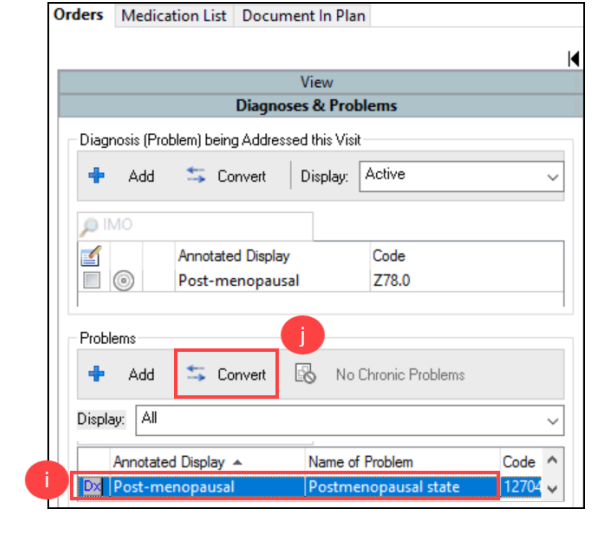

|             | <b>8</b> 8                      | Details | ; III ( | Order Comments    | Diagnoses | k |  |  |  |
|-------------|---------------------------------|---------|---------|-------------------|-----------|---|--|--|--|
| 🕂 Add 🔎 IMO |                                 |         |         |                   |           |   |  |  |  |
|             |                                 |         | Av      | ailable Diagnoses |           |   |  |  |  |
|             | 🔟 1 💿 🕨 Post-menopausal (Z78.0) |         |         |                   |           |   |  |  |  |